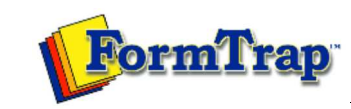

Start | Queues | Data Folders | Archive | Setup Submit | Associated Files | Other Add-ons | Version Upgrade

| Job Archive                                             | Using the Archive                                                                                                    |                         |             |                 |                       | 1             | PDF versior |
|---------------------------------------------------------|----------------------------------------------------------------------------------------------------|-------------------------|-------------|-----------------|-----------------------|---------------|-------------|
| Archive Guideline<br>Delivered                          | FTSpooler keeps all the job processing and delivery information in one job archive, and provides different views, i.e. All, Delivered, Errors, Data, Replication, Formatting, and Working.                                                                                                    |                         |             |                 |                       |               |             |
| Errors                                                  | Archive shows three panels: searching and filtering, main panel and detail panels.<br>ion More information on Archive Database<br>ing View Formatting Records                                                                                                    |                         |             |                 |                       |               |             |
| Replication                                             |                                                                                                    |                         |             |                 |                       |               |             |
| Formatting                                              |                                                                                                    |                         |             |                 |                       |               |             |
| Working                                                 |                                                                                                    |                         |             |                 |                       |               |             |
| Managing Records<br>Search and Filter<br>Error Messages | Select the Formatting button under Archive from the top navigation bar. The Formatting view's detail panels has the document processing and delivery status panels at the bottom which provide additional information. In the searching and filtering panel, specify searching criteria to retrieve data records.                                                                                                    |                         |             |                 |                       |               |             |
|                                                         | More information on Search and Filter Archive Records                                                                                                    |                         |             |                 |                       |               |             |
|                                                         | In the <b>main panel</b> . FTSpooler shows each of the formatting process for each job:                                                                                                    |                         |             |                 |                       |               |             |
|                                                         | <ul> <li>Date/ Time - of submission</li> <li>Queue - the queue the data was processed in</li> <li>Process Name - shows the name of the process used to modify or format the document. Some processes show additional information after a colon sign ":". For instance, the print-formatting process "formtrap" is followed with the name of the form; delivery engine "smtp", is followed with the document filter name.</li> <li>Document Type - the file type that is produced by the process. "txt" is raw data, "pcl" or "pclxl" or "ps" are formatted and print ready documents.</li> </ul> |                         |             |                 |                       |               |             |
|                                                         | In the <b>document processing panel</b> , you can see delivery history of each document.                                                                                                    |                         |             |                 |                       |               |             |
|                                                         | In the delivery status panel, FTSpooler shows:                                                                                                    |                         |             |                 |                       |               |             |
|                                                         | • Status - job status                                                                                                    |                         |             |                 |                       |               |             |
|                                                         | To - form(s) used in the processing the document     Frror Description - errors in the formatting process                                                                                                    |                         |             |                 |                       |               |             |
|                                                         |                                                                                                    |                         |             |                 |                       |               |             |
|                                                         | Queues 🚰 Data folders 🚔 Archive 🕺 Setup                                                                                                    |                         |             |                 |                       |               |             |
|                                                         |                                                                                                    |                         |             |                 |                       |               |             |
|                                                         | 🗐 All 🤣 Delivered 🔞 E                                                                                                    | rrors 📕 Data 🔩          | Replication | Formatting 🏴 🛚  | Working               |               |             |
|                                                         | 🗙 Clear All 💠 Apply filter                                                                                                    | Page 🍋 🗰 1              | 🔷 🇳 Refres  | h 🛛 🔚 Save 🤘    | View                  |               |             |
|                                                         | <b>0</b>                                                                                                    | Date                    | Time        | Oueue           | Process name          | Document type | ~           |
|                                                         | Queue:                                                                                                    | 30/07/2008              | 4:52:32 PM  | Local           | split:Statement       | txt           |             |
|                                                         | ×                                                                                                    | 30/07/2008              | 4:51:31 PM  | Statement File  | Restart               | txt           |             |
|                                                         | Process:                                                                                                    | 30/07/2008              | 4:51:31 PM  | Statement File  | formtrap:statement    | ps            |             |
|                                                         | M                                                                                                    | 30/07/2008              | 4:51:31 PM  | Statement File  | directory:PS2PDF      | pdf           |             |
|                                                         | Document type:                                                                                                    | 30/07/2008              | 4:49:19 PM  | Statement Print | Replication           | txt           |             |
|                                                         |                                                                                                    | 30/07/2008              | 4:49:19 PM  | Statement Print | formtrap:statement    | ps            |             |
|                                                         |                                                                                                    | <mark>30/07/2008</mark> | 4:49:18 PM  | Statement       | Replication           | txt           |             |
|                                                         | Date range                                                                                                    | <mark>30/07/2008</mark> | 4:49:18 PM  | Statement       | split:Statement_Print | txt           |             |
|                                                         | From:                                                                                                    | 30/07/2008              | 4:49:16 PM  | Local           | User Interface        | txt           | ×           |
|                                                         | Date: 1/05/2008                                                                                                    | 😑 Statement Print       | Status      | То              | Description           | 1%            |             |
|                                                         | Time: 3:43:27 PM 🚔                                                                                                    | Replication             | Succe       | ess 🖂 \\PLA C   | )\HP Lase             |               |             |
|                                                         |                                                                                                    | Tornicrapisca           | emenic      |                 |                       |               |             |
|                                                         |                                                                                                    |                         |             |                 |                       |               |             |
|                                                         | Date: 30/07/2008 🗙                                                                                                    |                         |             |                 |                       |               |             |
|                                                         | Time: 3:43:27 PM 🍵                                                                                                    |                         |             |                 |                       |               |             |
|                                                         |                                                                                                    |                         |             |                 |                       |               |             |
|                                                         |                                                                                                    |                         | (           |                 |                       |               |             |
|                                                         |                                                                                                    |                         | ٢.          | . 101           |                       |               | >           |
|                                                         |                                                                                                    |                         |             |                 |                       |               |             |
|                                                         | Main panel                                                                                                    |                         |             |                 |                       |               |             |
|                                                         |                                                                                                    |                         |             |                 |                       |               |             |
|                                                         |                                                                                                    |                         |             |                 |                       |               | Тор         |

Disclaimer | Home | About Us | News Products | Customer Area | Free Trial | Success Stories | Contact Us Copyright © 1995 - 2010 TCG Information Systems Pty. Ltd. All rights reserved.